# **LiftMaster**

Get connected to your Wi-Fi® network to monitor and control your operator from anywhere.

#### You'll need:

- Smartphone or other Wi-Fi enabled device
- Wireless router

- Your network password
- MyQ<sup>®</sup> serial number

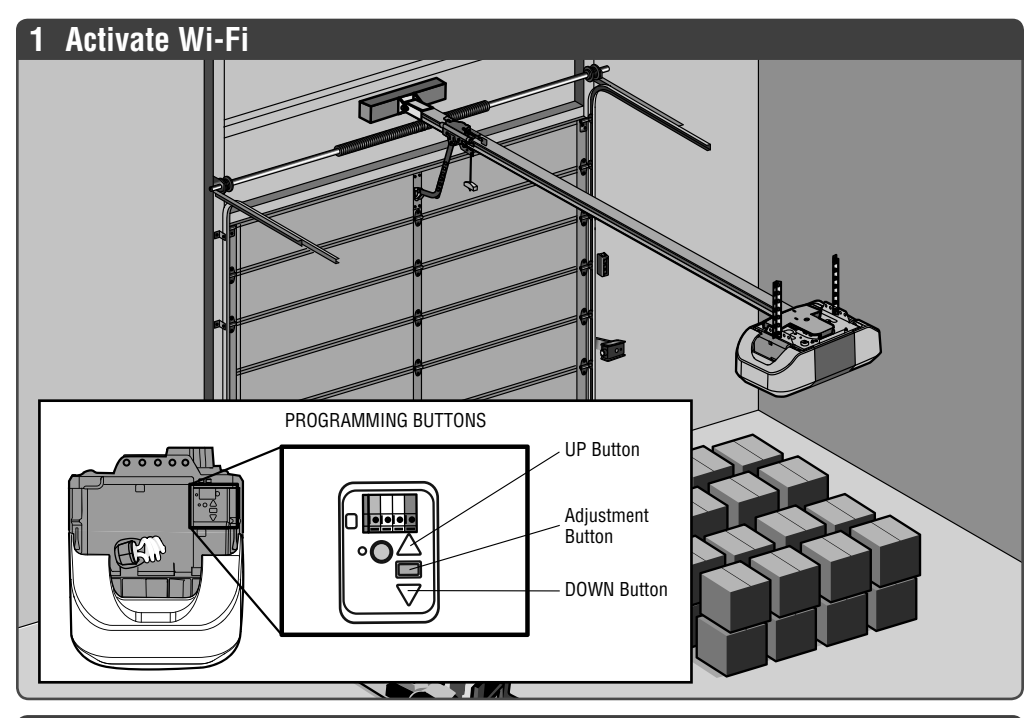

### 2 Connect to your network

On your mobile device, go to Settings > Wi-Fi and select the network with the "MyQ-" prefix.

Launch a web browser, go to **setup.myqdevice.com** and follow the on screen prompts.

The operator will beep 3 times and a green LED will turn on. You're connected!

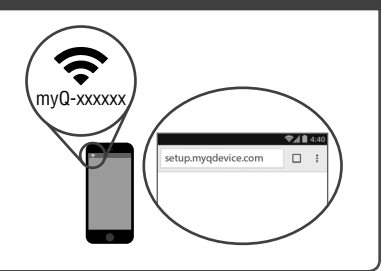

### 3 Download the LiftMaster MyQ App

Download the LiftMaster MyQ app, create an account and enter the MyQ serial number.

**TIP:** The MyQ serial number is located on the operator.

# 

### For additional Help, Visit WiFiHelp.LiftMaster.com

# Lift Master.

Connectez-vous à votre réseau Wi-Fi<sup>®</sup> pour surveiller et commander votre actionneur à partir de n'importe où.

#### ll vous faudra :

- Un téléphone intelligent ou autre appareil activé par Wi-Fi
- Un routeur sans fil

• Le mot de passe de votre réseau

nyQ-xxxxx

• Votre numéro de série MyQ

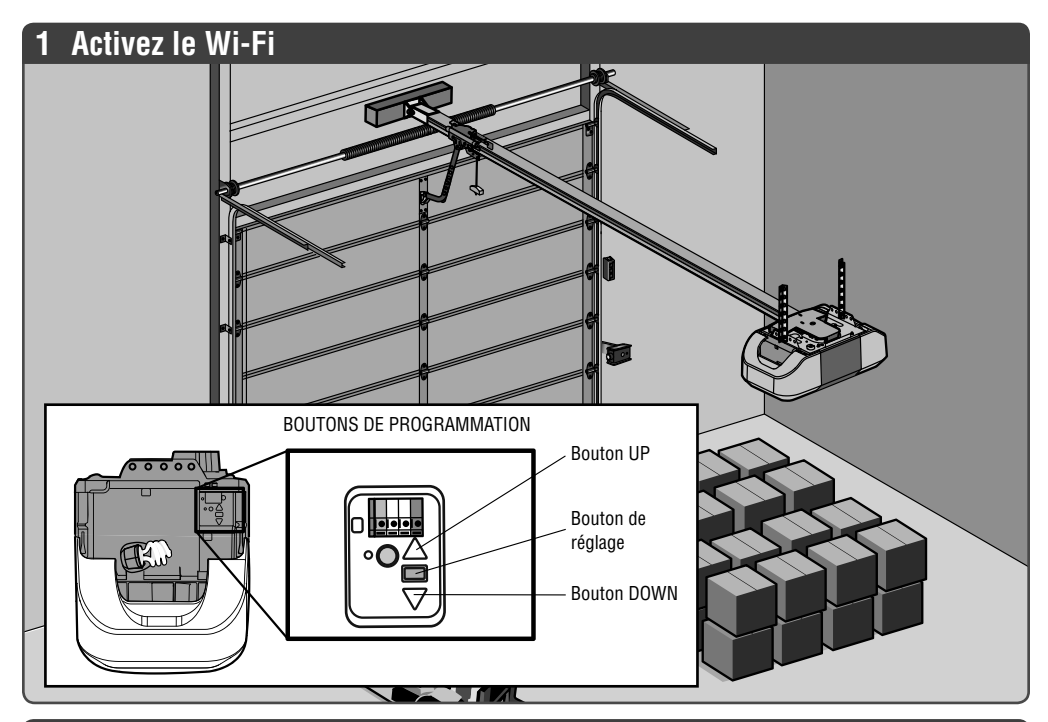

### 2 Connectez-vous à votre réseau

Sur votre appareil mobile, allez à **Settings (Paramètres) > Wi-Fi** et sélectionnez le réseau portant le préfixe « MyQ ».

Lancez un navigateur Web et allez à

« setup.myqdevice.com », puis suivez les invites à l'écran.

L'actionneur émettra un bip trois fois et un témoin à DEL vert s'allumera.

Vous êtes connecté!

## 3 Téléchargez l'appli LiftMaster MyQ

Téléchargez l'appli LiftMaster MyQ, créez un compte et saisissez le numéro de série MyQ.

**CONSEIL :** Le numéro de série MyQ est situé sur l'actionneur.

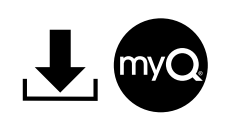

### Pour une assistance supplémentaire, allez à WiFiHelp.LiftMaster.com

© 2018, LiftMaster All Rights Reserved Wi-Fi<sup>®</sup> is a registered trademark of Wi-Fi Alliance Tous droits réservés Wi-Fi<sup>®</sup> est une marque déposée de Wi-Fi Alliance.